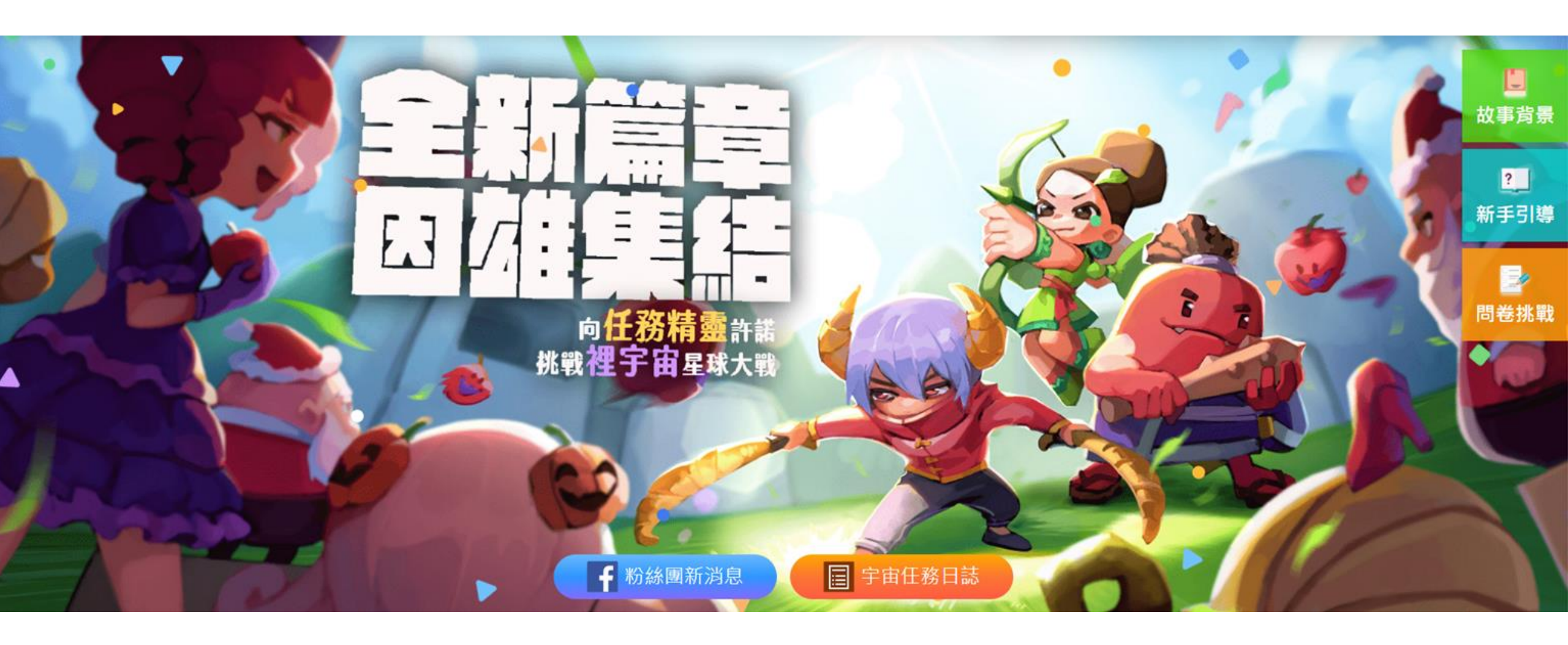

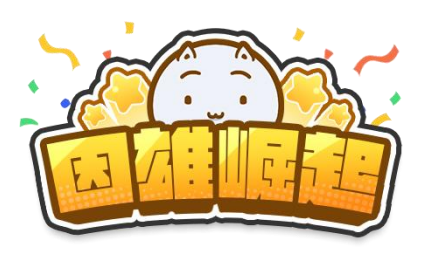

# 教師派任務系統操作說明

# • 教師指派任務 (派發獎勵)

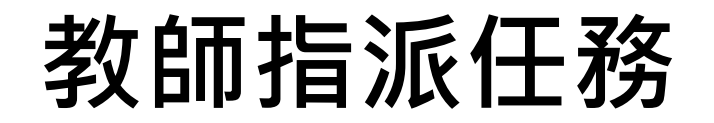

#### 指派類型說明

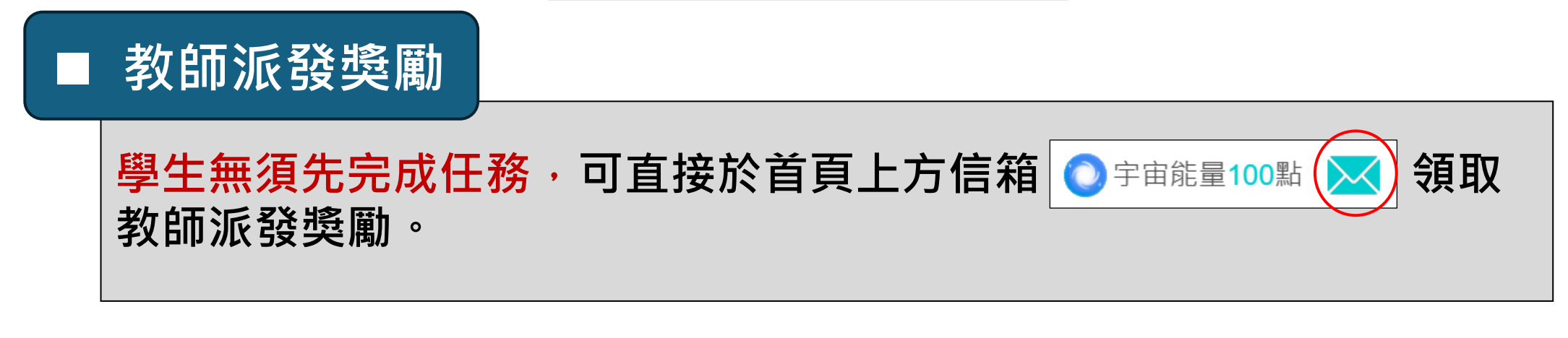

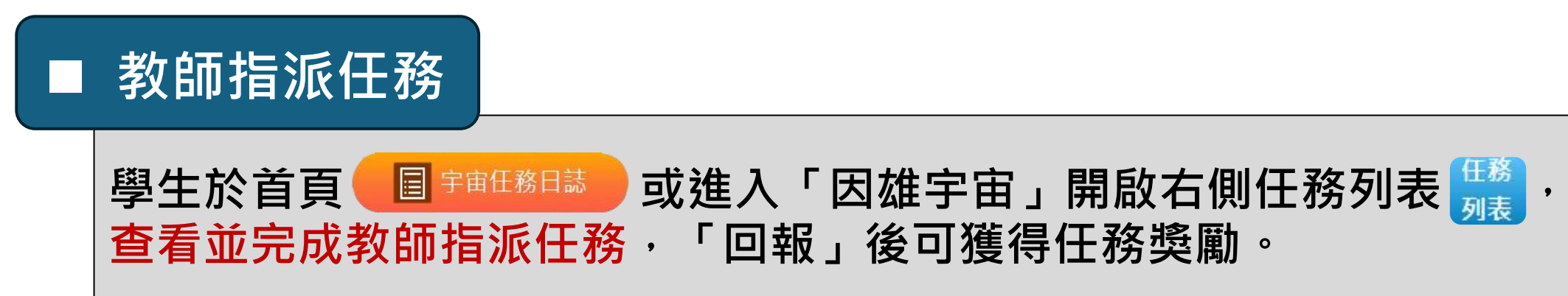

# 教師指派任務 (派發獎勵)

**由星球**大戰

數據儀表板 賽事管理 教師派任務系統 任務完成狀態查詢

回首頁

故事背景

新手引導

個人資訊

答題遊戲

魔王挑戰

因雄宇宙

星球大戰

星際論壇

問卷挑戰

個人基地

代幣兌換

回報問題

教師後台

登出

### 教師指派任務 – 設定任務

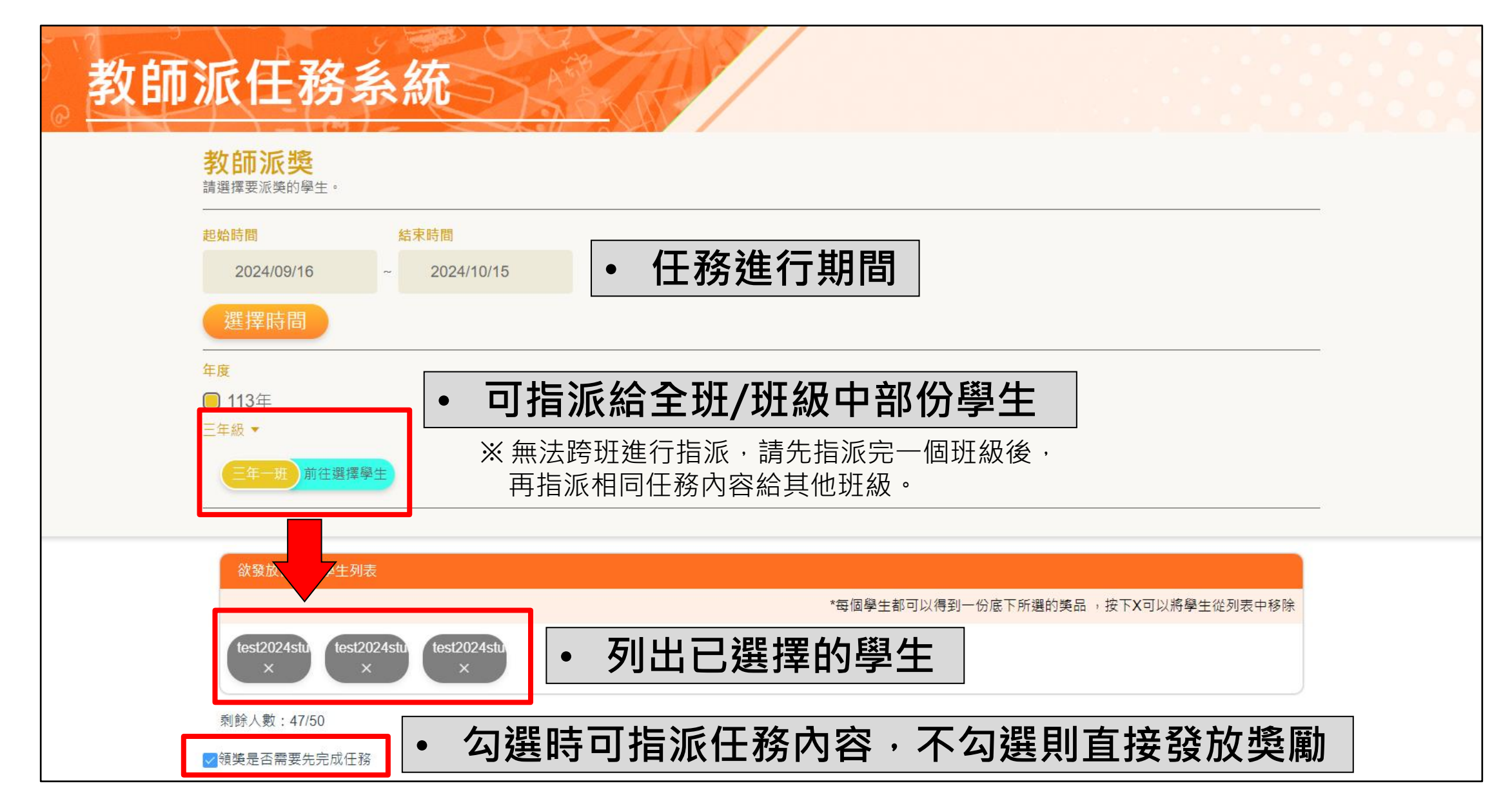

### 教師指派任務 – 設定任務

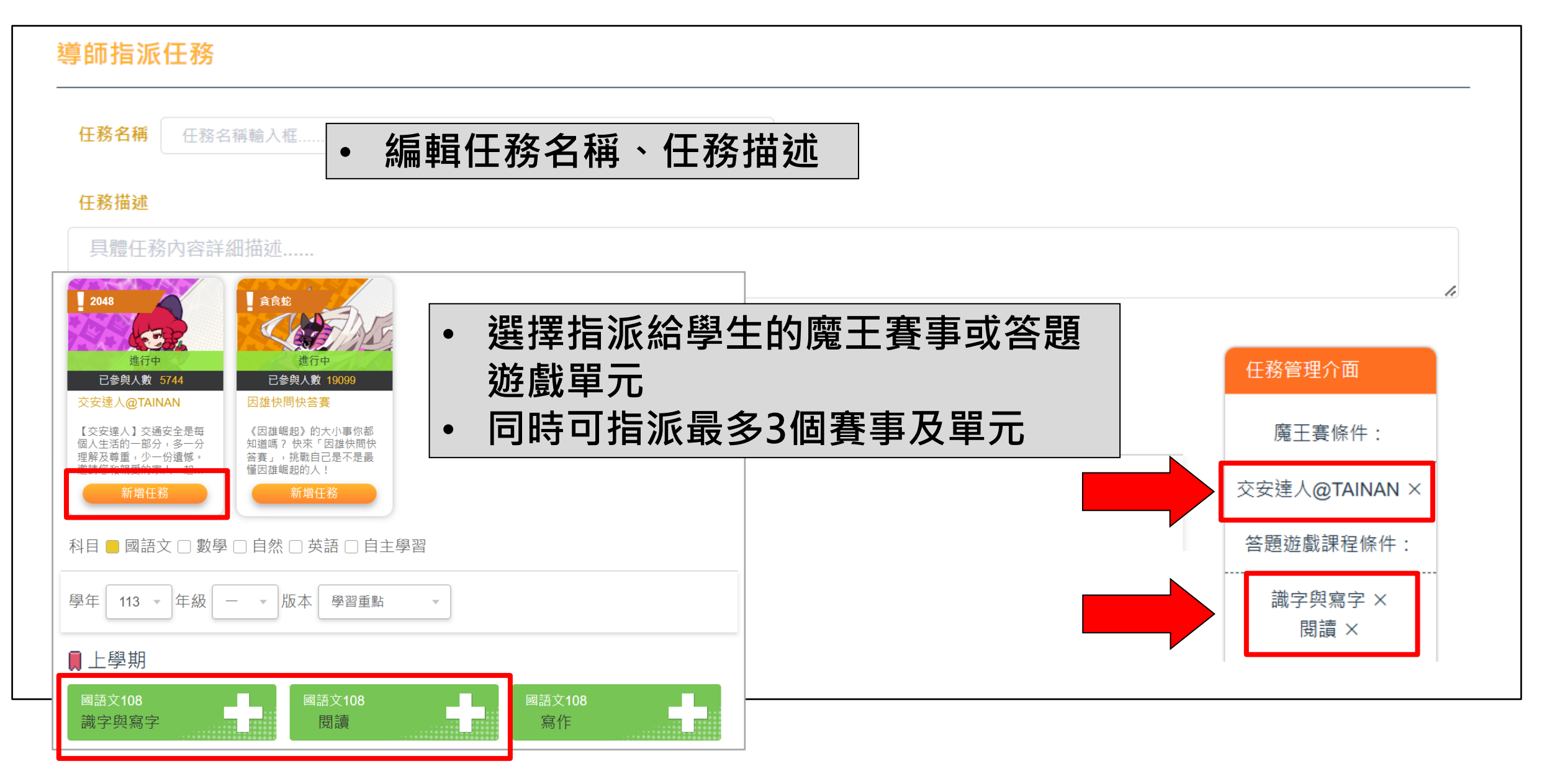

#### 教師指派任務 – 設定任務

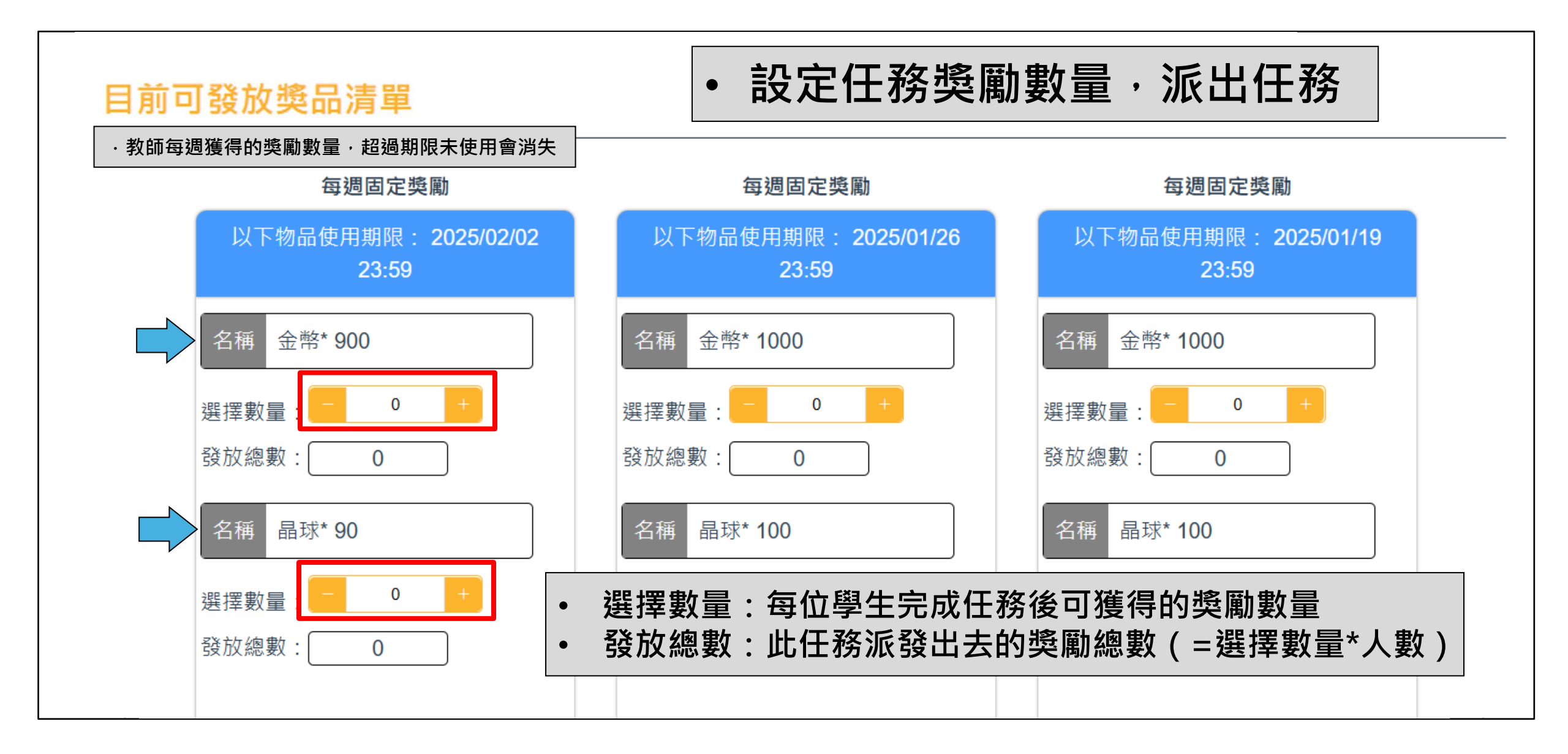

# 教師指派任務

#### ◆ 獎勵設定說明

#### ◆ 可發放獎勵數量

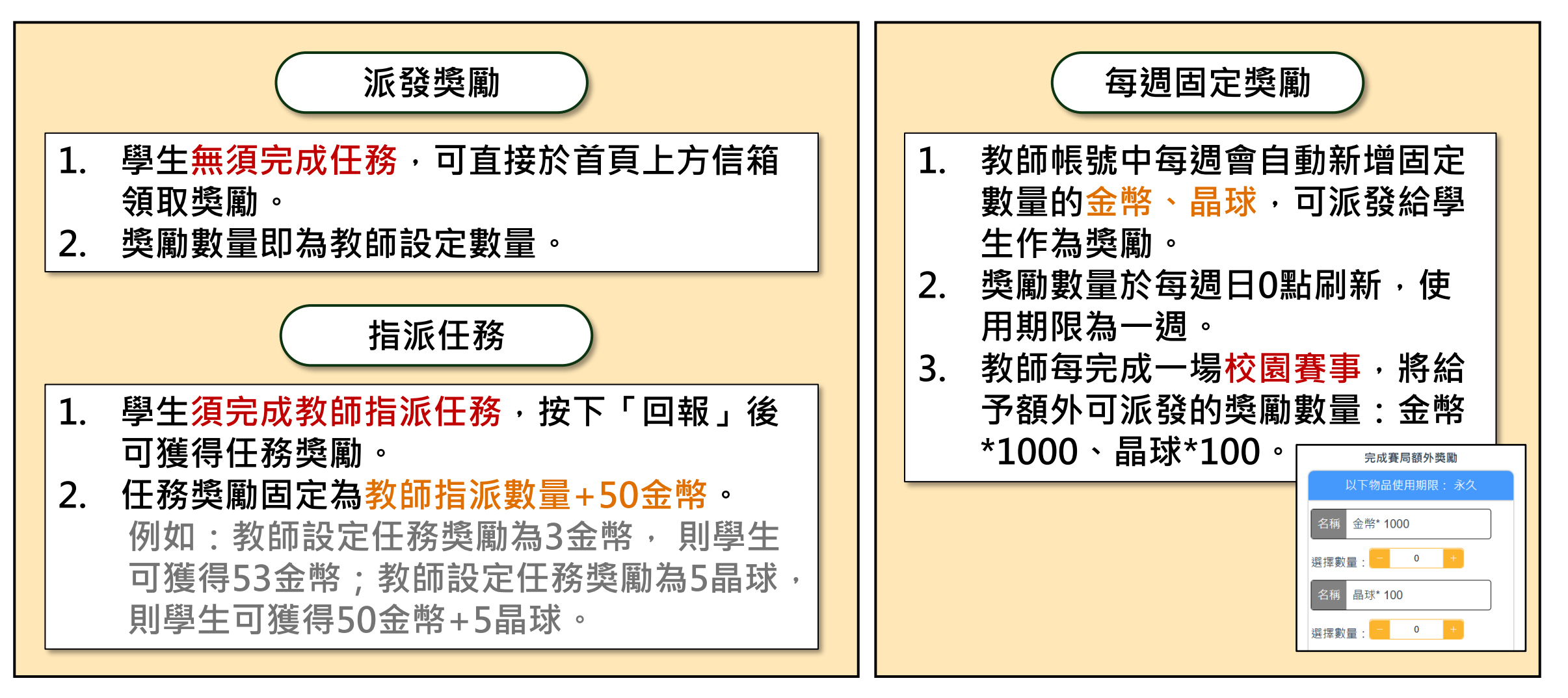

# • 學生領取獎勵/進行教師指派任務

# 學生領取教師派發獎勵

| ●宇宙能量100點 📈 ⊘⊠                                                                                                    | 材網代幣兌換晶球                                                          |                                                                                                    |   |
|----------------------------------------------------------------------------------------------------|-------------------------------------------------------------------|----------------------------------------------------------------------------------------------------|---|
| 通知         全部         ●          教師 陳〇〇 為你準備了一份驚喜!         ●          教師 陳〇〇 為你準備了一份驚喜!         ●          ●          ●          ●          ●          ●          ●          ●          ●          ●          ●          ●          ●          ●          ●          ●          ●          ●          ●          ●          ●          ●          ●          ●          ●          ●          ●          ●          ●          ●          ●          ●          ●          ●          ●          ●          ●          ●          ●          ●          ●          ●          ●          ●          ●          ●          ●          ● | ×<br>・<br>通知數1-3<br>2025/01/08<br>2024/12/20<br>子康拿不完! 2022/12/16 | 202         教師 陳 ○ ○ 為你準備了一份驚喜!         2025/01/08           From System         為了感謝你在學習中的付出・準備了一份小小的心意・希望這份禮物能讓你在<br>未來的學習旅程中繼續前行・並不斷突破自我。加油、我們相信你能夠做到更<br>好!           獲得獎勵<br>金幣 x100<br>晶球 x10 | × |
|                                                                                                    |                                                                   | ◆獲得獎勵 \$\$\$\$\$\$\$\$\$\$\$\$\$\$\$\$\$\$\$\$\$\$\$\$\$\$\$\$\$\$\$\$\$\$                                                                                                    |   |

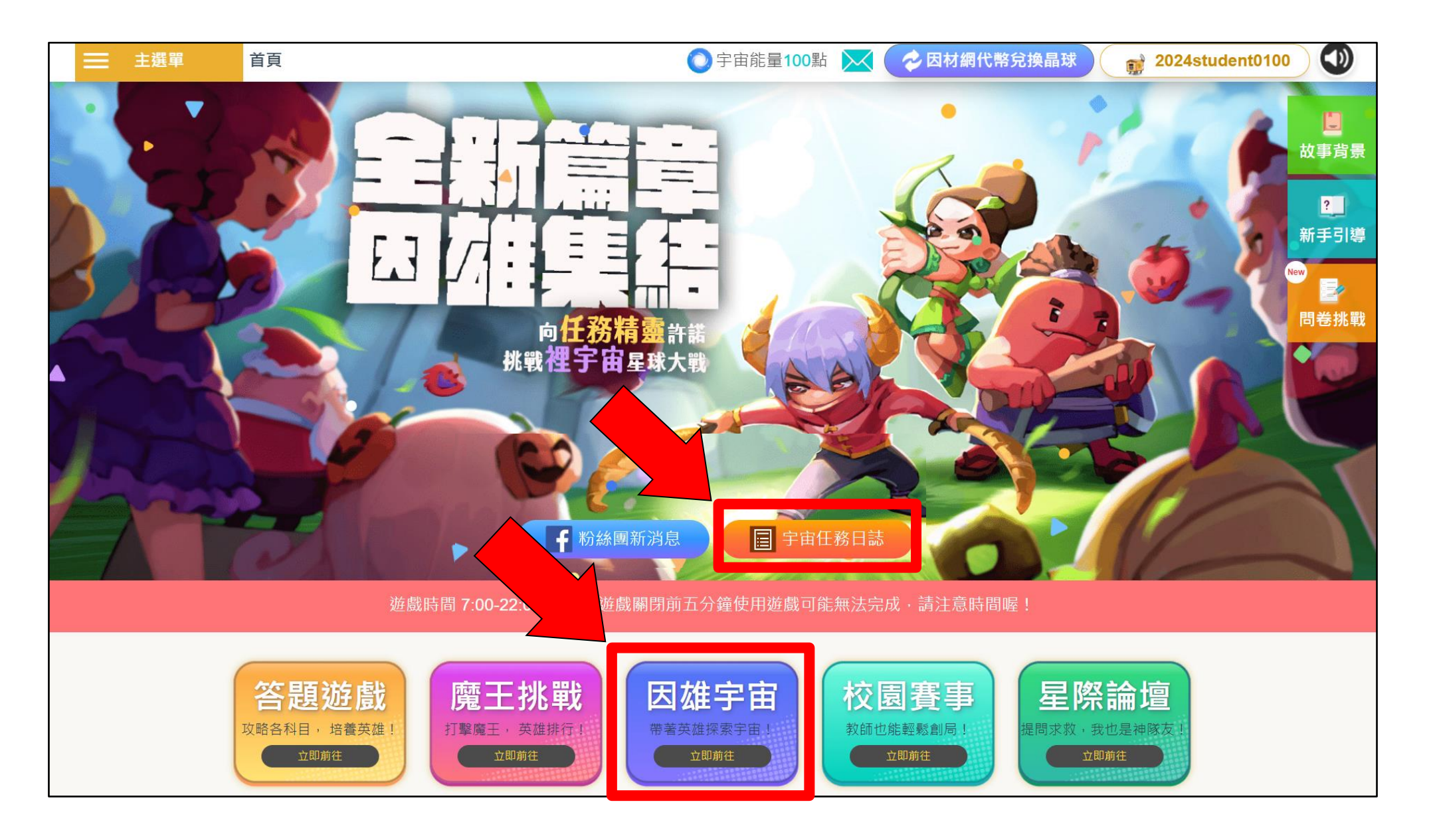

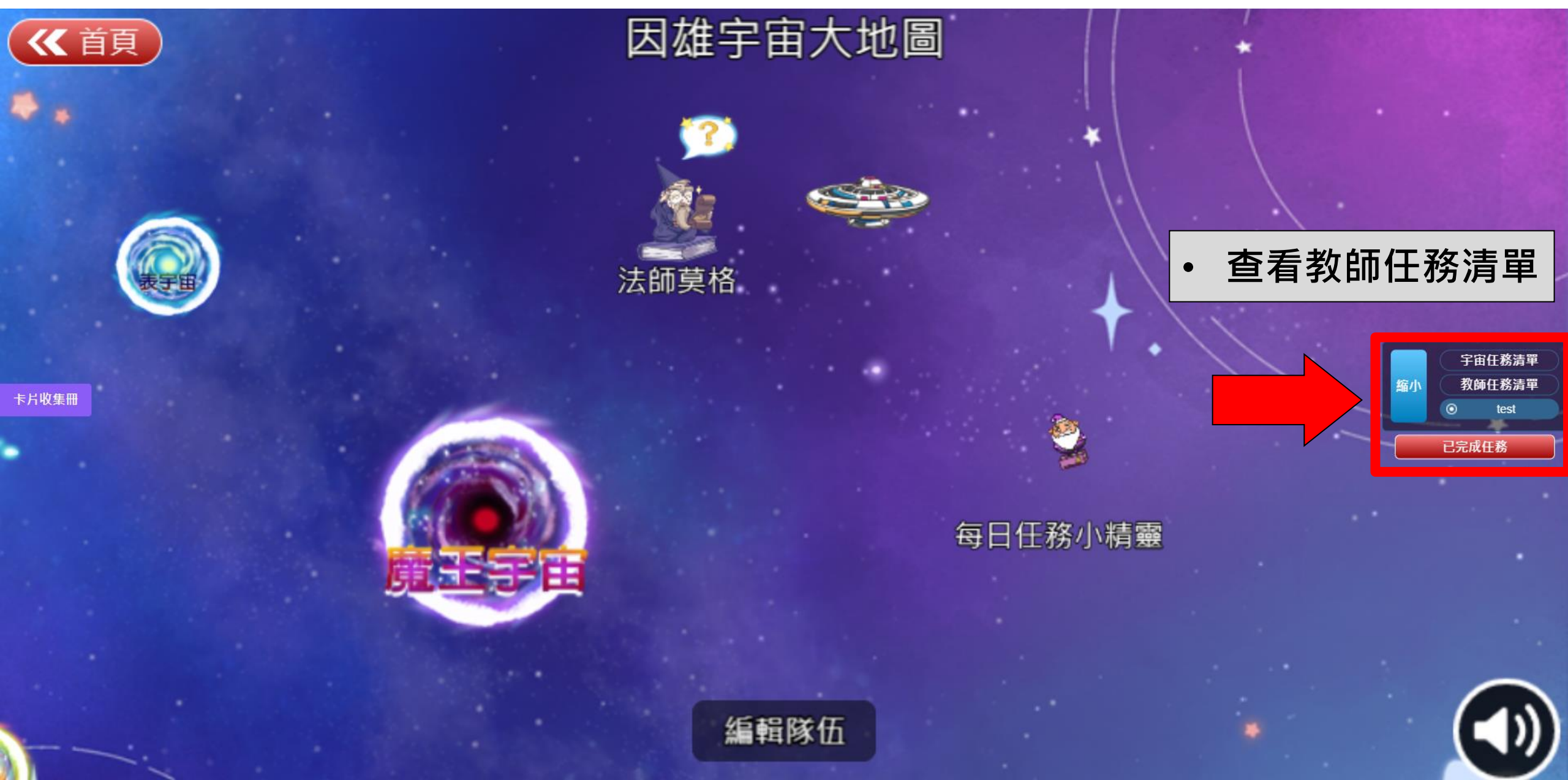

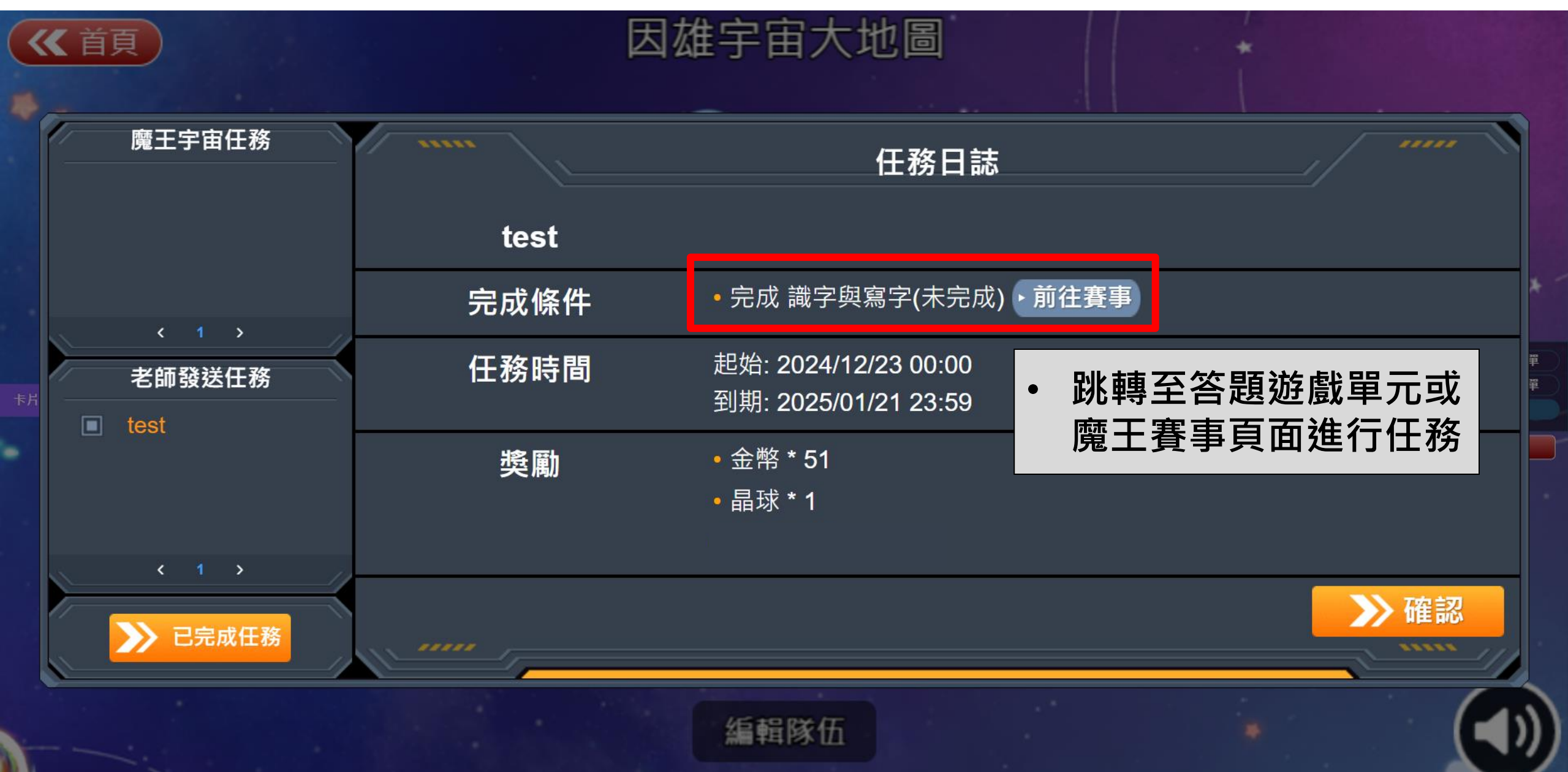

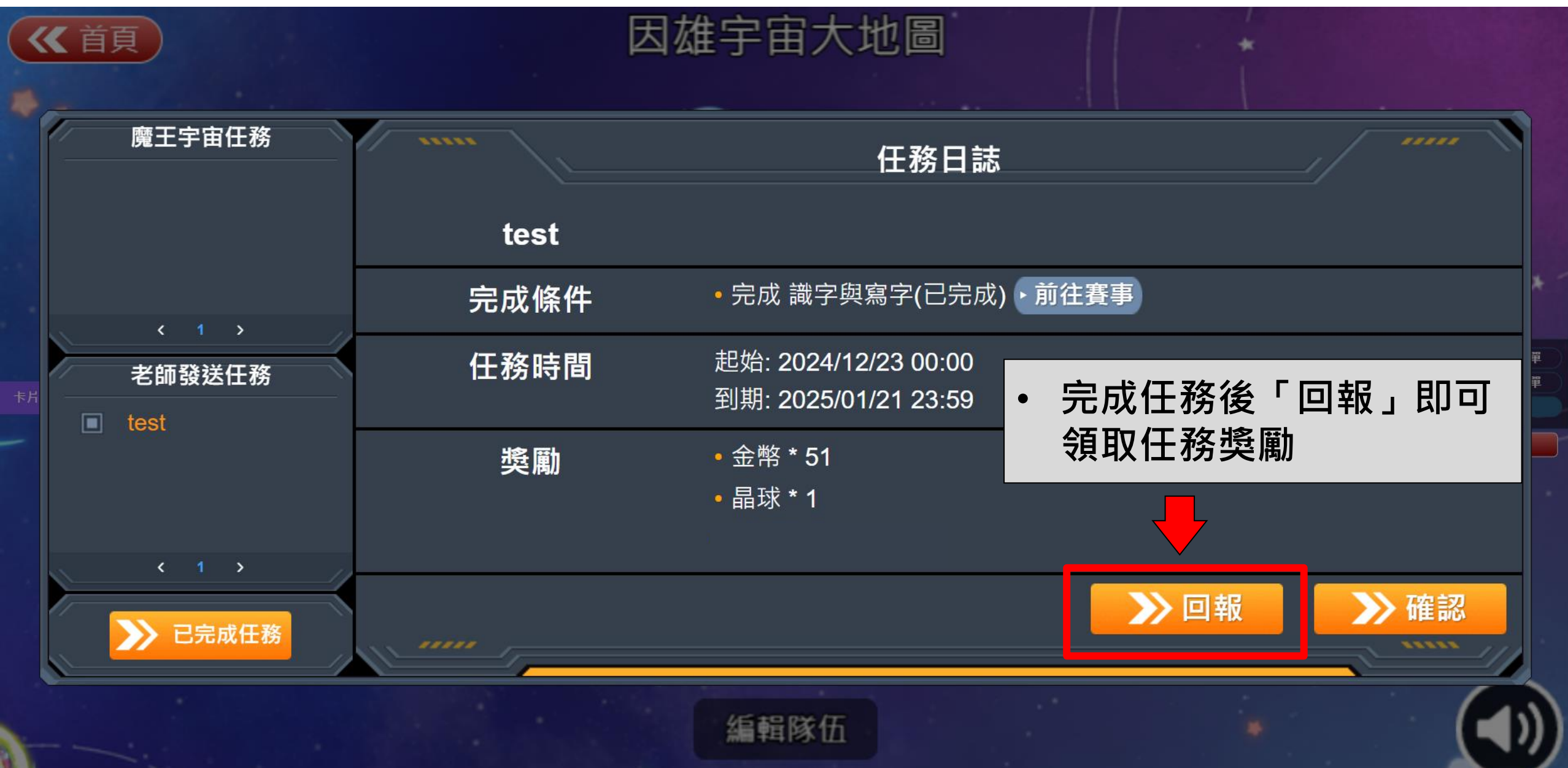

# • 教師查看學生任務完成狀態

# 教師查看學生任務完成狀態

| 回首頁<br>故事背景<br>新手引導<br>個人資訊<br>答題遊戲<br>魔王挑戰<br>因雄宇宙<br>星球大戰                              | した。<br>たので、<br>ので、<br>ので、<br>ので、<br>ので、<br>ので、<br>ので、<br>ので、 |          |          |            |
|------------------------------------------------------------------------------------------|--------------------------------------------------------------|----------|----------|------------|
| <b>至</b> 除 '' '' '' '' '' '' '' '' '' '' '' '' '' '' '' '' '' '' '' '' '' '' '' '' '' '' |                                                              |          |          |            |
| 問卷挑戰                                                                                     | 加派任                                                          | 務給 答題正確率 | ~ 低於 10% | ∨ 的學生 一鍵派送 |
| 個人基地                                                                                     |                                                              |          |          |            |
| 代幣兌換                                                                                     | <sub>动</sub> 數據儀表板                                           |          |          |            |
| 回報問題                                                                                     | 賽事管理                                                         |          |          |            |
| 教師後台 >                                                                                   | 教師派任務系統                                                      |          |          |            |
| 登出                                                                                       | 任務完成狀態查詢                                                     |          |          |            |
|                                                                                          | 墏勵派猐紀錄查詢                                                     |          |          |            |
|                                                                                          |                                                              |          |          |            |
|                                                                                          |                                                              |          |          |            |

# 教師查看學生任務完成狀態

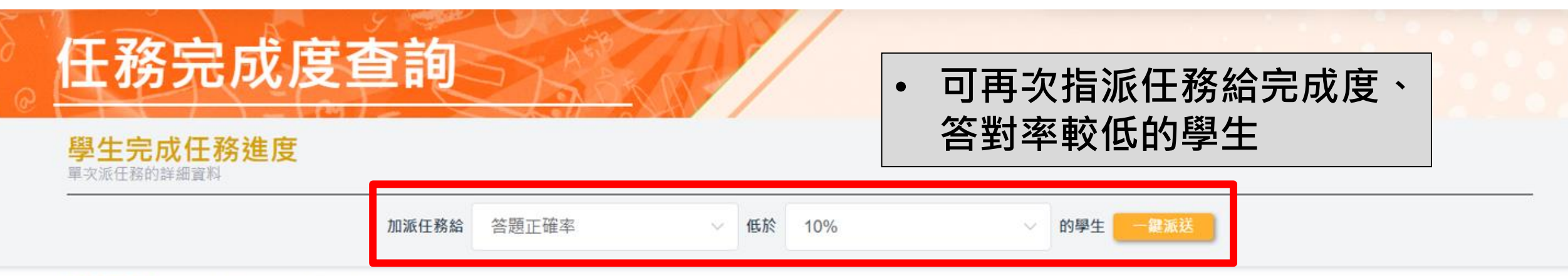

任務完成度:學生完成指定單元的數量比例 答對率:學生在所有已完成單元中答對題目的百分比

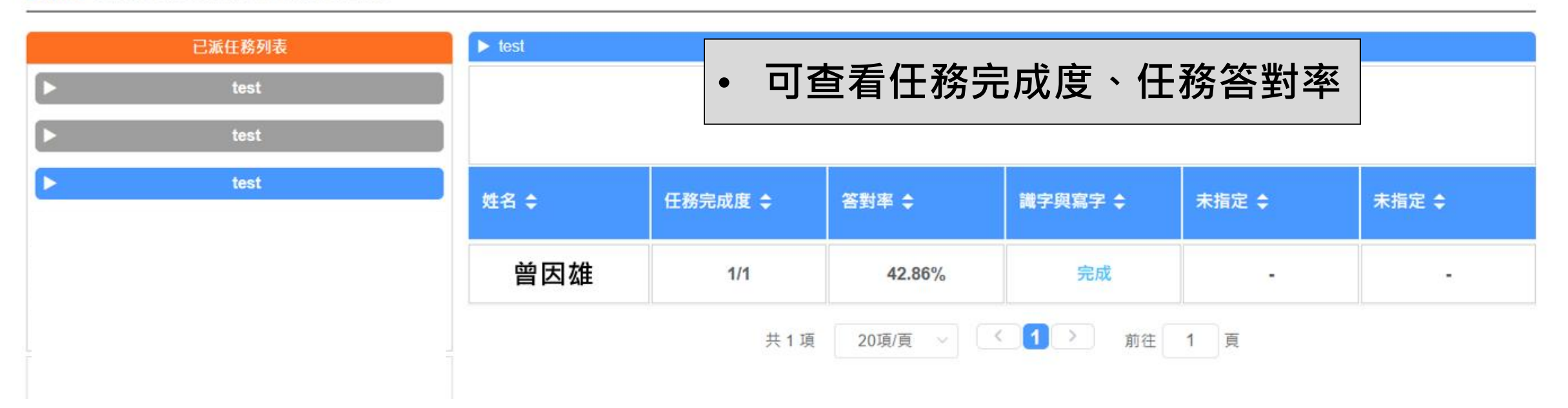